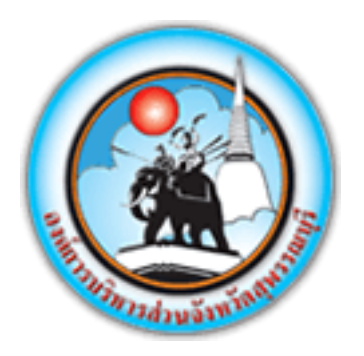

# องค์การบริหารส่วนจังหวัดสุพรรณบุรี

้คู่มือระบบงานบริการประชาชน (E-Service) ผ่านเว็บไซต์

## <u>ระบบจองรถสุขาเคลื่อนที่</u>

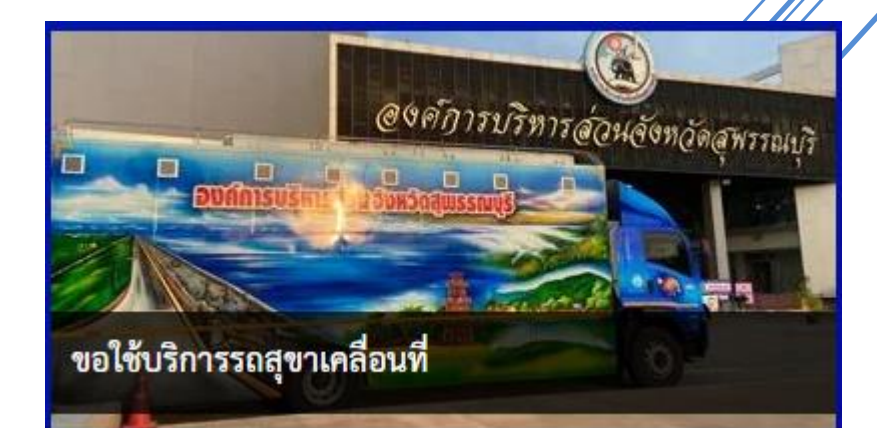

ระบบงานบริการประชาชน (E-Service) ผ่านเว็บไซต์

## สารบัญ

| แบบคำร้องขอใช้บริการรถสุขาเคลื่อนที่ | 3 |
|--------------------------------------|---|
| รหัสแบบคำร้อง                        | 5 |
| การติดตามสถานะ                       | 7 |

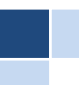

### ระบบงานบริการประชาชน (E-Service) ผ่านเว็บไซต์

## <u>ระบบจองรถสุขาเคลื่อนที่</u>

|                                                  |                                                                          | แบบคำร้องขอใข่                                    | ชับริการรถสุขาเคลื่อนที่ |          |   |
|--------------------------------------------------|--------------------------------------------------------------------------|---------------------------------------------------|--------------------------|----------|---|
|                                                  |                                                                          |                                                   |                          |          |   |
| ข้อมูลผู้ยื่นแบบคำร้อง                           | ง ข้าพเจ้า                                                               |                                                   |                          |          |   |
| คานาหนา*                                         | GB.                                                                      | *                                                 | רע<br>                   | ររតារ៉ុត |   |
| บ้านเลขที่*                                      | หมู่ที่*                                                                 | ดำบล*                                             |                          | อำเภอ*   |   |
|                                                  |                                                                          |                                                   |                          |          |   |
| จังหวัด*                                         |                                                                          |                                                   | หมายเลขโทรศัพท์          | *        |   |
|                                                  |                                                                          |                                                   |                          |          |   |
| มีความประสงค์ ขอใช่                              | ขับริการรถสุขาเคลื่อนที่                                                 |                                                   |                          |          |   |
| ในวันที่*                                        | ถึงวันที่*                                                               | สถานที่*                                          |                          |          |   |
| and da                                           |                                                                          |                                                   |                          | žž.      |   |
| หมูทา                                            | ด้ายสา                                                                   | 0.131                                             | ีย <i>่</i> "            | 04N.3N.  |   |
|                                                  |                                                                          |                                                   |                          |          |   |
| หมายเหตุ                                         |                                                                          |                                                   |                          |          |   |
|                                                  |                                                                          |                                                   |                          |          |   |
|                                                  |                                                                          |                                                   |                          |          | ĥ |
| เอกสารนำส่งประกอบ                                | เการขอใช้บริการรถสุขาเคลื่อนที่                                          |                                                   |                          |          |   |
| <ol> <li>สำเนาบัตรบ</li> </ol>                   | lระจำตัวประชาชน <b>*</b>                                                 | เลือ                                              | วกไฟล์ ไม่ได้เลือกไฟล์ใด |          |   |
|                                                  |                                                                          |                                                   |                          |          |   |
|                                                  | ยื่นแบบคำร้อ                                                             | ٩                                                 |                          | ยกเล็ก   |   |
|                                                  |                                                                          |                                                   |                          |          |   |
| <u>อัตราราคาค่าธรรมเนีย</u><br>1. อัตราราคารถสุข | <u>ยมการให้บริการรถสุขาเคลื่อนที่ อ</u><br>ท ในเขตจังหวัดสุพรรณบุรี 1,50 | <u>งค์การบริหารส่วนจังหวัดสุพรรณ</u><br>0/บาท/วัน | <u> </u>                 |          |   |
| อัตราราคารถสุข<br>2. น้ำมันเชื้อเพลิง            | า นอกเขตจังหวัดสุพรรณบุรี 3,0<br>ผู้ขอใช้ ออกค่าน้ำมันเชื้อเพลิง 3       | 00/บาท/วัน<br>กม.ลิคร                             |                          |          |   |
| 3. การเตรียมน้ำสำ<br>4. การกำจัดสิ่งปภิเ         | รอง ผู้ขอใช้เตรียมน้ำไว้ให้<br>ๅลหลังจากเลิกปฏิบัติงาน ผ้ขอใช้           | ์ จัดหาสถานที่กำจัดสิ่งปฏิกล                      |                          |          |   |
| 5. ค่าอาหารทำการ                                 | นอกเวลา/พนักงานขับ เจ้าหน้าที่เ                                          | ประจำรถ 200/บาท/วัน/คน ***                        | *จำนวน 2 คน              |          |   |
| 6. เฟฟาแสงสวาง                                   | ผูขอไซเปนผูจดหา                                                          |                                                   |                          |          |   |

## แบบคำร้องขอใช้บริการรถสุขาเคลื่อนที่

ระบบจองรถสุขาเคลื่อนที่ออนไลน์ เพื่อเป็นช่องทางให้ประชาชนสามารถจองรถสุขาเคลื่อนที่ โดยไม่ต้องเดินทางมาที่ องค์การบริหารส่วนจังหวัดสุพรรณบุรี ประกอบด้วย

๑. ข้อมูลผู้ยื่นแบบคำร้อง ข้าพเจ้า คือ รายละเอียดข้อมูลส่วนตัว พร้อมรายละเอียดที่อยู่ที่สามารถติดต่อได้ของผู้ยื่น แบบคำร้องขอใช้บริการรถสุขาเคลื่อนที่

- คำนำหน้า\*
- ชื่อ\*
- นามสกุล\*
- บ้านเลขที่\*
- หมู่ที่\*
- ตำบล\*
- อำเภอ\*
- จังหวัด\*
- หมายเลขโทรศัพท์\*

ข้อมูลผู้ยื่นแบบคำร้อง ข้าพเจ้า 🚺

| ชื่อ*      | นามส             | វក្ <b>ត</b> * |
|------------|------------------|----------------|
|            |                  |                |
| มู่พื้* ต่ | ำบล*             | อำเภอ*         |
|            |                  |                |
|            | หมายเลขโทรศัพท์* |                |
|            |                  |                |
| -          | ซือ*             | ชื่อ* นามส<br> |

**๒. <u>มีความประสงค์ ขอใช้บริการรถสุขาเคลื่อนที่</u> คือ ข้อมูล รายละเอียดของ วันที่ เวลา และสถานที่ที่ต้องการนำรถ สุขาเคลื่อนที่ไปใช้งาน ประกอบด้วย** 

- ในวันที่\*
   ถึงวันที่\*
- สถานที่\*
- สถานท
- หมู่ที่\*
- ตำบล\*
- อำเภอ\*
- จังหวัด\*

| ในวันที่* | ถึงวันที่*    | สถานที่*        |
|-----------|---------------|-----------------|
| หมู่ที่*  | ตำบล <b>*</b> | อำเภอ* จังหวัด* |

- **๓. <u>หมายเหตุ</u>** สำหรับคำอธิบายเพิ่มเติม
- ๔. เอกสารที่น้ำส่งเพื่อเก็บไว้เป็นหลักฐาน สำหรับแนบสำเนาบัตรประจำตัวประชาชน
  - ๑. สำเนาบัตรประจำตัวประชาชน\* (สามารถแนบไฟล์รูปถ่าย หรือ ไฟล์สแกนได้)
- ๕. กด ยี่นแบบคำร้อง เมื่อทำการกรอกข้อมูลครบถ้วนแล้ว หรือ ยกเลิก การกรอกแบบคำร้อง

| 3 พม<br>4 | ายเหตุ                       |                             |
|-----------|------------------------------|-----------------------------|
|           | ๑. สำเนาบัตรประจำตัวประชาชน* | เลือกไฟล์ ไม่ได้เลือกไฟล์ได |
|           |                              |                             |
| 5         | ยื่นแบบคำร้อง                | ยกเลิก                      |

#### ๖. รายละเอียด อัตราราคาค่าธรรมเนียมการให้บริการรถสุขาเคลื่อนที่ องค์การบริหารส่วนจังหวัดสุพรรณบุรี

6 อัตราราคาค่าธรรมเนียมการให้บริการรถสุขาเคลื่อนที่ องค์การบริหารส่วนจังหวัดสุพรรณบุรี

- 1. อัตราราคารถสุขา ในเขตจังหวัดสุพรรณบุรี 1,500/บาท/วัน
- อัตราราคารถสุขา นอกเขตจังหวัดสุพรรณบุรี 3,000/บาท/วัน
- น้ำมันเชื้อเพลิง ผู้ขอใช้ ออกค่าน้ำมันเชื้อเพลิง 3 กม.ลิคร
- การเตรียมน้ำสำรอง ผู้ขอใช้เตรียมน้ำไว้ให้
- การกำจัดสิ่งปฏิกูลหลังจากเลิกปฏิบัติงาน ผู้ขอใช้ จัดหาสถานที่กำจัดสิ่งปฏิกูล
- 5. ค่าอาหารทำการนอกเวลา/พนักงานขับ เจ้าหน้าที่ประจำรถ 200/บาท/วัน/คน \*\*\*จำนวน 2 คน
- ไฟฟ้าแสงสว่าง ผู้ขอใช้เป็นผู้จัดหา
- ในกรณีไม่มีกระแสไฟฟ้าใช้เครื่องปั่นไฟรถสุขาเคลื่อนที่ ผู้ขอใช้ต้องเตรียมน้ำมันดีเซลให้ จำนวน 3 ลิตร/ชม.
- 8. ในกรณีเข่าเกินกว่า 1 วัน ให้คิดเป็น 1 วัน ้อัตราค่าเข่าตามข้อ 1

้<u>หมายเหตุ</u> \* หมายถึง Required ข้อความที่จำเป็น หรือบังคับกรอก

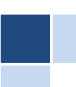

#### รหัสแบบคำร้อง

เมื่อ กรอกรายละเอียดที่จำเป็นลงในแบบฟอร์มครบถ้วนและ กดยื่นแบบคำร้องแล้ว ระบบจะแสดง ข้อความ

#### "ระบบได้บันทึกคำร้องของท่านเรียบร้อยแล้ว รหัสแบบคำร้องของท่านคือ ⊤า๖๖๐๕๐๖๐๐๐๑"

#### <u>รหัสแบบคำร้อง</u> ประกอบด้วย

- ๑. TT
   คือ ตัวอักษรภาษาอังกฤษ ๒ หลักของแต่ละแบบฟอร์ม
- b. YY
   คือ ปีพ.ศ.ที่กรอกแบบคำร้อง
- ๓. MM คือ เดือน ที่กรอกแบบคำร้อง
- ๔. DD คือ วันที่ ที่กรอกแบบคำร้อง
- ๕. XXXX คือ ตัวเลขรันนิ่งจำนวน ๔ หลัก

| หมายเหตุ<br> | 2 × 4 5<br>ระบบได้บันทึกคำร้องของท่านเรียบร้อยแล้ว<br>รหัสแบบคำร้องของท่านคือ ⊤T6605060001<br>เอกสารยืนยันการขอรับบริการ<br>กรุณาบันทึกเอกสารยืนยันการขอรับบริการนี้ไว้สำหรับติดตามความคืบ<br>หน้าแบบคำร้องของท่าน |  |
|--------------|----------------------------------------------------------------------------------------------------|--|
| ยื่นแบบคำร้อ | ง ยกเลิก                                                                                                    |  |

คลิก เอกสารยืนยันการขอรับบริการ ระบบจะมีไฟล์ \*.pdf <u>ฟอร์มรหัสแบบคำร้อง</u> ให้ดาวน์โหลดไว้เป็นหลักฐาน

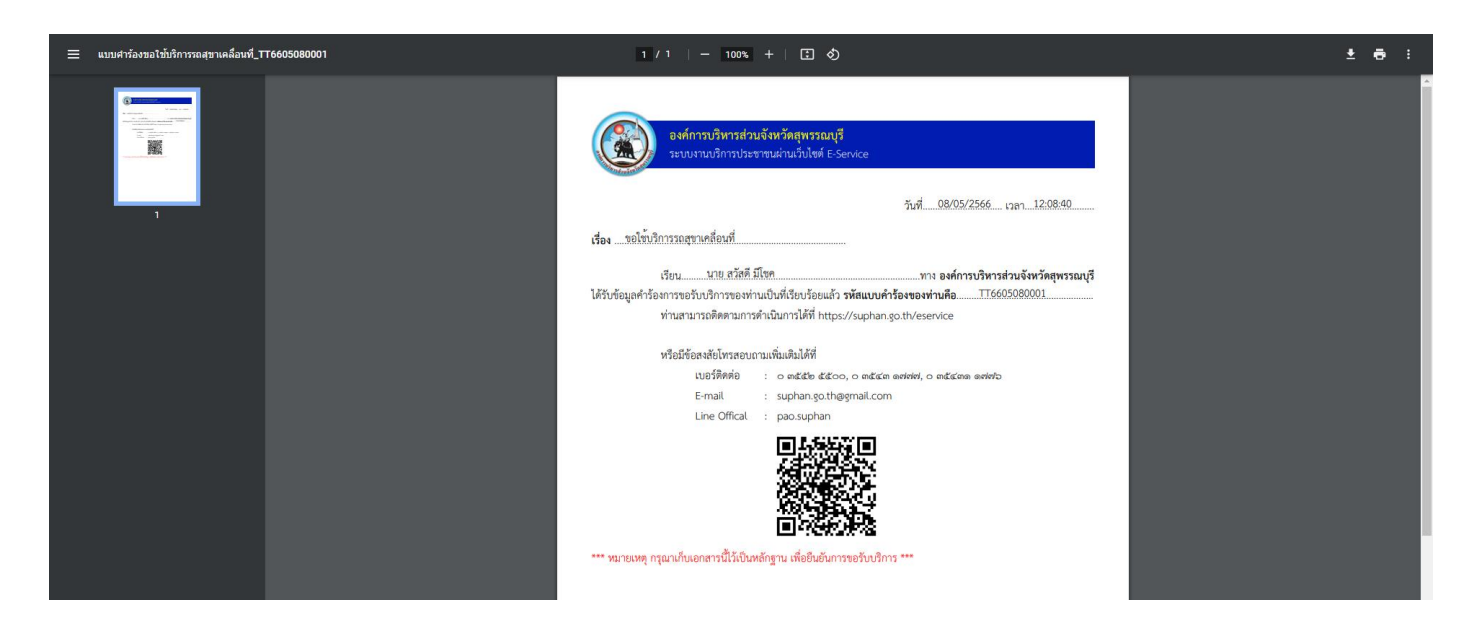

องค์การบริหารส่วนจังหวัดสุพรรณบุรี https://suphan.go.th/eservice

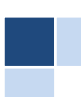

<u>รายละเอียด ฟอร์มรหัสแบบคำร้อง</u> ประกอบด้วย

- ๑. **วันที่ เวลา** แจ้งแบบคำร้อง
- เรื่องที่แจ้ง จากฟอร์มอะไร
- ๓. **ชื่อผู้แจ้ง**
- ๔. รหัสแบบคำร้อง ผู้แจ้งสามารถนำรหัสไปค้นหาสำหรับติดตามการดำเนินการ
- ๕. รายละเอียดสำหรับติดต่อ เจ้าหน้าที่ผู้รับผิดชอบ

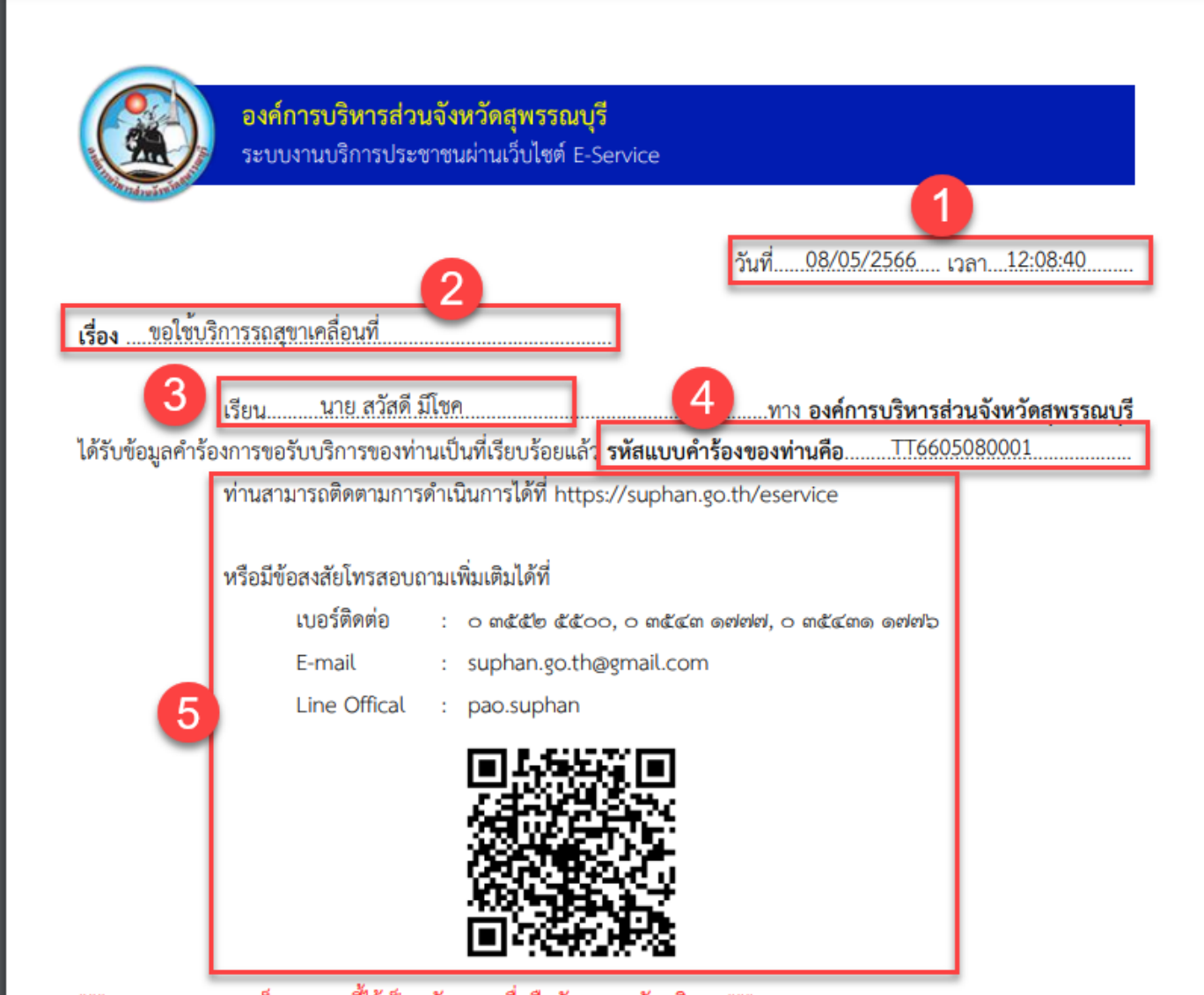

\*\*\* หมายเหตุ กรุณาเก็บเอกสารนี้ไว้เป็นหลักฐาน เพื่อยืนยันการขอรับบริการ \*\*\*

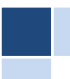

#### <u>การติดตามสถานะ</u>

สามารถ นำรหัสแบบคำร้องมาค้นหาได้ที่หน้าหลักของ ระบบงานบริการประชาชน (E-Service) ผ่านเว็บไซต์

- ด. กรอกรหัสแบบคำร้อง
- ๒. กด ติดตามสถานะ

TT6605080001

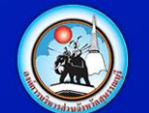

#### ระบบงานบริการประชาชน (E-Service) ผ่านเว็บไซต์

ระบบจะแสดงรายงานสถานะคำร้องให้ทราบ

|        | เอกสารคำ | ร้องรหัส : TT6605080001      |  | ×     |       |
|--------|----------|------------------------------|--|-------|-------|
|        | แบบคำร้อ | งขอใช้บริการรถสุขาเคลื่อนที่ |  |       |       |
|        | •        | รอการอนุมัติ                 |  |       |       |
|        |          | 2023-05-08 - 12:08:40        |  |       |       |
|        |          |                              |  |       |       |
| ТТ660: |          |                              |  | 🛞 ปิด | สถานะ |

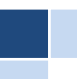

2

ดิดตามสถานะ